## Monitoraggio

Per quanto riguarda il monitoraggio lo si trova sempre sotto il menù controllo - patto di stabilità - monitoraggio

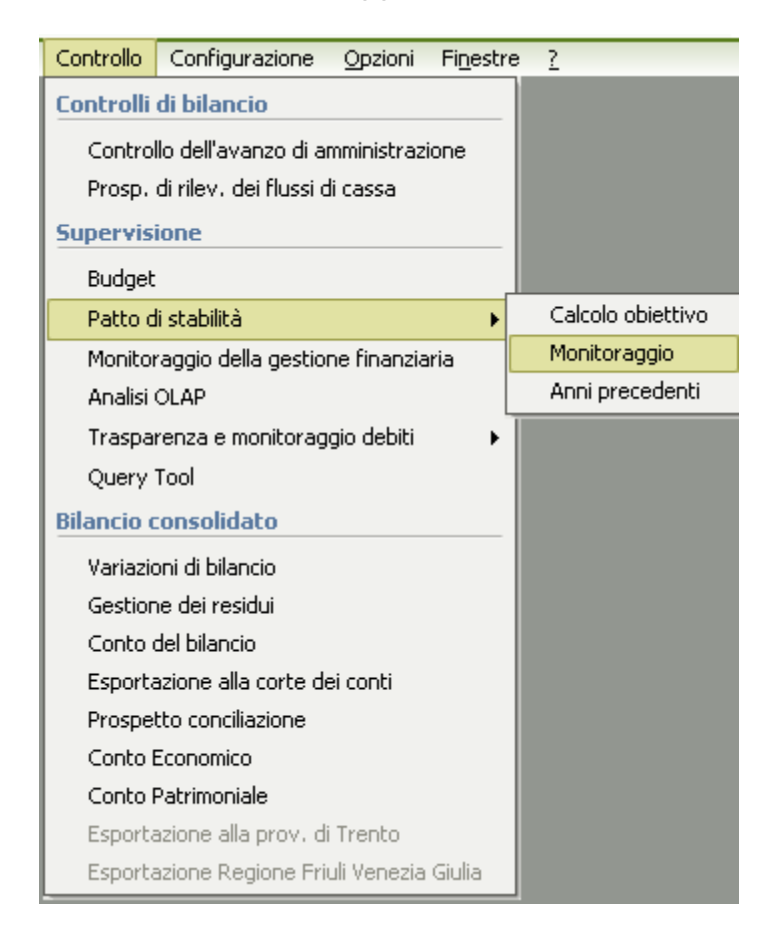

In questa fase scelgo **il periodo di calcolo** e da dove voglio che sia calcolato il monitoraggio se dai **mandati/reversali** o dalle **quietanze dei mandati e reversali** (questa è utile solo se importo il file dalla tesoreria altrimenti non cambia nulla se sono gestite in automatico da J-Serfin).

|                                                              | Patto di sta             | abilită 2015 - Monitoraggio seme | strale 🛛 🛛 🔀                                   |
|--------------------------------------------------------------|--------------------------|----------------------------------|------------------------------------------------|
| <ul> <li>primo semestre</li> <li>secondo semestre</li> </ul> | su mandati/<br>reversali | Calcola                          | 🗙 🛯 👌 🖄 🔀 Əhnulla modifiche                    |
| ENTRATE SPESE                                                |                          |                                  |                                                |
|                                                              | ENTRATE FINALI           |                                  | (in migliaia di euro)<br>a tutto il I semestre |
| F1 TOTALE TITOLO 1º Occertamenti O                           |                          |                                  |                                                |

Dopo che sono stati impostati i parametri di selezione è sufficiente cliccare sul tasto calcola

| Hawkit                                                |       | Patto di st                                         | tabilità 2015 - Monitoraç | lgio sen | nestral | e 🛛 🛛 🗙                                          |
|-------------------------------------------------------|-------|-----------------------------------------------------|---------------------------|----------|---------|--------------------------------------------------|
| <ul> <li>primo semes</li> <li>secondo serr</li> </ul> | estre | idati/ O su quietanze di<br>ali O mandati/reversali | Calcola                   |          | ×       | 🍣 Annulla modifiche 🏠 Stampa 🍿 Certificazione    |
| ENTRATE SP                                            | ESE   |                                                     |                           |          |         |                                                  |
|                                                       |       | ENTRATE FINALI                                      |                           |          |         | (in migliaia di euro) 🔺<br>a tutto il I semestre |
| EL TOTALE                                             |       |                                                     |                           |          |         | Accertamenti 0                                   |

## vi verrà fatta la seguente domanda dove bisognerà rispondere di SI

| Patto di stabilità 2015 - Monitoraggio semestrale                                                                                                    |                                    |  |  |  |
|----------------------------------------------------------------------------------------------------|------------------------------------|--|--|--|
| Attenzione! Verranno ricalcolati i campi E1, E2, E3, E12, S0, E13, E14 per le entrate e i campi S1, FCDE, S11, S12 per le spese. Proseguo con l'operazione? | <mark>€) <u>S</u>i<br/>€) №</mark> |  |  |  |
|                                                                                                    |                                    |  |  |  |

A questo punto i dati verranno riportati automaticamente nella maschera del monitoraggio sia in entrata che in spesa.

| ENTRATE SPE    | SE                                                                                                    |              |                           |
|----------------|----------------------------------------------------------------------------------------------------|--------------|---------------------------|
|                |                                                                                                    |              | (in migliaia di euro) 🛛 🚔 |
|                | il I semestre                                                                                                    |              |                           |
| E1 TOTALE T    | ITOLO 1º                                                                                                    | Accertamenti | 130                       |
| E2 TOTALE T    | ITOLO 2º                                                                                                    | Accertamenti | 10                        |
| E3 TOTALE T    | E3 TOTALE TITOLO 3°                                                                                                    |              | 465                       |
| a detrarre: E4 | Entrate correnti provenienti dallo Stato destinate all'attuazione delle ordinanze emanate dal Presidente del<br>Consiglio dei Ministri ovvero dal Capo del Dipartimento della protezione civile a seguito di dichiarazione dello<br>stato di emergenza (art. 31, comma 7, legge n. 183/2011) - (rif. par. B.1.1) | Accertamenti |                           |
| E5             | Entrate correnti provenienti dallo Stato a seguito di dichiarazione di grande evento (art. 31, comma 9, legge<br>n. 183/2011) - (rif. par. B.1.2)                                                                                                    | Accertamenti |                           |
| E6             | Entrate correnti provenienti direttamente o indirettamente dall'Unione Europea (art. 31, comma 10, legge n. 183/2011) - (rif. par. 8.1.3)                                                                                                    | Accertamenti |                           |
| E7             | Entrate provenienti dall'ISTAT connesse alla progettazione ed esecuzione dei censimenti di cui all□articolo<br>31, comma 12, legge n. 183/2011 (rif. par. B.1.5)                                                                                                    | Accertamenti |                           |
| E8             | Entrate correnti relative ai trasferimenti regionali riguardanti gli interventi sociali e socio-sanitari gestiti<br>all'interno dei bilanci dei comuni capofila PLUS della regione Sardegna (art. 1, comma 29, L.R Sardegna n.<br>7/2014) (rif. B.1.18)                                                          | Accertamenti | 0                         |
| E9             | Contributo, di 530 milioni di euro complessivi (art. 8, comma 10, del decreto-legge n. 78/2015) - (rif. par.<br>B.1.19)                                                                                                    | Accertamenti | 0                         |
| E10            | Risorse attribuite a valere sul "Fondo di rotazione per assicurare la stabilità finanziaria degli enti locali" per<br>l'anno 2015 e utilizzate ai sensi dell'art. 43, commi 1 e 2 del decreto-legge n. 133/2014 (art. 43, comma 3,<br>del decreto-legge n. 133/2014) (rif. par. B.1.16)                          | Accertamenti | 0                         |
| a sommare: E11 | Quota rilevante ai fini del patto di stabilità interno 2015 del "Fondo di rotazione per assicurare la stabilità<br>finanziaria degli enti locali" (art. 43, comma 3, del decreto-legge n. 133/2014) (rif. par. B.1.16)                                                                                           | Accertamenti | 0                         |
| E12            | Fondo pluriennale di parte corrente (previsioni definitive di entrata) - (rif. par. B.2.1)                                                                                                    | Accertamenti | 45                        |
| 50             | a detrarre:<br>Fondo pluriennale di parte corrente (previsioni definitive di spesa) - (rif. par. B.2.1)                                                                                                    | Impegni      | 45                        |
| Ecorr N        | Totale entrate correnti nette<br>(E1+E2+E3-E4-E5-E6-E7-E8-E9-E10+E11+E12-S0)                                                                                                    | Accertamenti | 605                       |

| ENTRATE SPE                  | SE                                                                                                    |                       |       |  |
|------------------------------|----------------------------------------------------------------------------------------------------|-----------------------|-------|--|
|                              | SDESE FINALI                                                                                                    | a tutto il L somostro |       |  |
|                              | OPEGE FINALI                                                                                                    | atutto                |       |  |
| 51 TOTALE TITOLO 1°          |                                                                                                    |                       | 1.995 |  |
| FCDE Stanziame<br>n. 183/203 | nto definitivo di competenza di parte corrente del Fondo crediti di dubbia esigibilità (art. 31, comma 3, legge<br>1) - (rif. par. B.2.2)                                                                                                    |                       | 50    |  |
| a detrarre: 52               | Spese correnti sostenute per l'attuazione delle ordinanze emanate dal Presidente del Consiglio dei ministri<br>ovvero dal Capo del Dipartimento della protezione civile a seguito di dichiarazione dello stato di emergenza<br>(art. 31, comma 7, legge n. 183/2011) - (rif. par. B.1.1)                                                                                                    | Impegni               | 0     |  |
| 53                           | Spese correnti sostenute a seguito di dichiarazione di grande evento (art. 31, comma 9, legge n. 183/2011)<br>- (rif. par. B.1.2)                                                                                                    | Impegni               |       |  |
| 54                           | Spese correnti relative all'utilizzo di entrate correnti provenienti direttamente o indirettamente dall'Unione<br>Europea (art. 31, comma 10, legge n. 183/2011) - (rif. par. 8.1.3)                                                                                                    | Impegni               |       |  |
| 55                           | Spese connesse alle risorse provenienti dall'ISTAT per la progettazione ed esecuzione dei censimenti (art.<br>31, comma 12, legge n. 183/2011) - (rif. par. B.1.5)                                                                                                    | Impegni               | 0     |  |
| 56                           | Spese sostenute dal comune di Campione d'Italia elencate nel decreto del Ministero dell'interno protocollo n.<br>09804529/15100-525 del 6 ottobre 1998 riferite alle peculiarità territoriali dell□exclave (art. 31, comma<br>14-bis, legge n. 183/2011) - (rif, par. B.1.6)                                                                                                    | Impegni               | 0     |  |
| 57                           | Spese correnti relative ai beni trasferiti di cui al decreto legislativo n. 85/2010 (federalismo demaniale), per<br>un importo corrispondente alle spese già sostenute dallo Stato per la gestione e la manutenzione dei beni<br>trasferiti (art. 31, comma 15, legge n. 183/2011) - (rif. par. B.1.8)                                                                                                 | Impegni               | 0     |  |
| 58                           | Spese correnti sostenute dai comuni delle aree colpite dal sisma del 20-29 maggio 2012 a valere sulle risorse<br>proprie provenienti da erogazioni liberali e donazioni di cittadini privati e imprese per fronteggiare gli eventi<br>sismici e gli interventi di ricostruzione (art. 1, comma 502, legge n. 190/2014) - (rif. par. B.1.17)                                                            | Impegni               | 0     |  |
| 59                           | Spese correnti connesse ai trasferimenti regionali riguardanti gli interventi sociali e socio-sanitari gestiti<br>all'interno dei bilanci dei comuni capofila PLUS della regione Sardegna (art. 1, comma 29, L.R Sardegna n.<br>7/2014) (rif. 8.1.18)                                                                                                    | Impegni               |       |  |
| 510                          | Spese correnti non riconosciute dal Dipartimento della Protezione Civile ai fini dell'applicazione del comma 7,<br>art. 31 della legge n. 183/2011 (art. 31, comma 8, legge n. 183/2011) e/o Spese correnti non riconosciute<br>dall'Unione Europea ai fini dell'applicazione del comma 10, art. 31 della legge n. 183/2011 (art. 31, comma<br>11, legge n. 183/2011) - (rif. par. B.1.1 e par. B.1.3) | Impegni               | 0     |  |
| SCorr N                      | Totale spese correnti nette (51+FCDE-52-53-54-55-56-57-58-59+510)                                                                                                    |                       | 2.045 |  |

## e i relativi saldi per il rispetto dell'obiettivo

| SF N    | SPESE FINALI NETTE<br>(SCorr N + SCap n)                                                                                                    |           |      | 2.059  |
|---------|----------------------------------------------------------------------------------------------------|-----------|------|--------|
| SFIN 13 | SALDO FINANZIARIO<br>(EF N - SF N)                                                                                                    |           |      | -1.414 |
| OB      | OBIETTIVO PROGRAMMATICO ANNUALE SALDO FINANZIARIO 2015<br>(determinato ai sensi dei commi da 2 a 6 dell'art. 31, legge n. 183/2011 )                                                                                        |           |      | 248    |
| DIFF    | DIFFERENZA TRA IL RISULTATO NETTO E OBIETTIVO ANNUALE SALDO FINANZIARIO<br>(SFIN 15 - OB)                                                                                                    |           |      | -1.662 |
| PagRes  | Pagamenti di residui passivi di parte capitale di cui all'articolo 4-ter, comma 6, del decreto legge n. 16/2012<br>(rif. par. B.2.2)                                                                                        | Pagamenti |      | 0      |
| Risp TP | Ai fini dell'applicazione del comma 3 dell□articolo 41 della legge n. 66/2014 indicare se sono stati rispettati nel<br>2014 i tempi dei pagamenti previsti dal decreto legislativo 9 ottobre 2002, n. 231 (rif. par. B.2.5) |           | ) SI | O NO   |
|         |                                                                                                    |           |      |        |

Dopo un controllo dei dati e nel caso un inserimento di ulteriori detrazioni o aggiunte, non mi resta altro che **salvare** e **stampare** il modello.

| Patto di stabilità 2015 - Monitoraggio sem <del>es</del> trale 🛛 🔽 🗷 🗵 |                            |                                        |         |   |                                             |  |  |
|------------------------------------------------------------------------|----------------------------|----------------------------------------|---------|---|---------------------------------------------|--|--|
| <ul> <li>primo semestre</li> <li>secondo semestre</li> </ul>           | ⊚ su mandati/<br>reversali | ⊖ su quietanze di<br>mandati/reversali | Calcola | × | annulla modifiche 🏠 Stampa 🍿 Certificazione |  |  |
| ENTRATE SPESE                                                          |                            |                                        |         |   |                                             |  |  |